## Wo sind Rechnungen im ActionBoard hinterlegt?

Rechnungsübersicht Gesamtportfolio

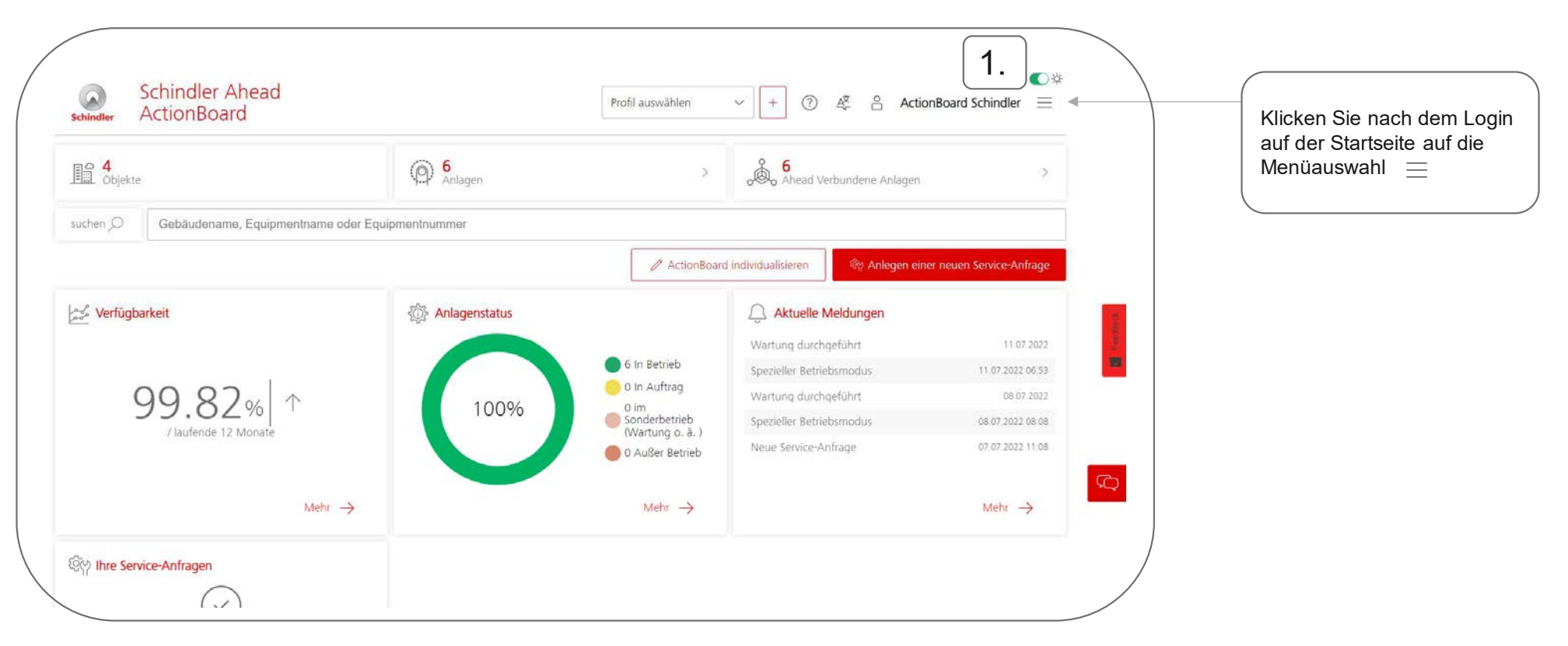

Schindle

## Wo sind Rechnungen im ActionBoard hinterlegt?

Rechnungsübersicht Gesamtportfolio

|                              | 📂 Verfügbarkeit         | >             |                                       | Schindler           | ActionBoard              | 0.                                                       |
|------------------------------|-------------------------|---------------|---------------------------------------|---------------------|--------------------------|----------------------------------------------------------|
| ad Verbundene Anlagen        | 🔯 Anlagenstatus         | >             |                                       | <b>≣</b> ≙ <b>4</b> |                          | 6                                                        |
|                              | Q Aktuelle Meldungen    | >             |                                       | LEliiiL Objekte     | e                        | ` <b>∖</b> {∕ Anlagen                                    |
| ເຊິ່າ Anlagon oin            | 🍄 Ihre Service-Anfragen | >             |                                       | suchen 🔎            | Gebäudename, Equipmentna | me oder Equipmentnummer                                  |
| Str Anlegen ein              | 🕅 Status auf der Karte  | >             |                                       | ← zurück            |                          |                                                          |
| lle Meldungen                | Aktivitäten             | ) act         |                                       |                     |                          |                                                          |
| urchgeführt                  | 🕐 Leistung              |               |                                       | Übersi              | cht Aufträge             |                                                          |
| etriebsmodus<br>urchaeführt  | Übersicht Aufträge      | $\rightarrow$ | Klickon Sio in dor                    | Restellur           | Abrechnung               | Im Bereich Übersic                                       |
| Betriebsmodus<br>ice-Anfrage | Einstellungen           | >             | Menüauswahl auf<br>Übersicht Aufträge |                     |                          | Auftrage sind im<br>Reiter Abrechnung<br>Ihre Rechnungen |
|                              | رُفِي Administration    | >             |                                       |                     |                          | <u>ninteriegt.</u>                                       |
|                              | Disclaimer              | >             |                                       |                     |                          |                                                          |
|                              | → Abmelden              |               |                                       |                     |                          |                                                          |

## Wo sind Rechnungen im ActionBoard hinterlegt?

Rechnungsübersicht pro Anlage

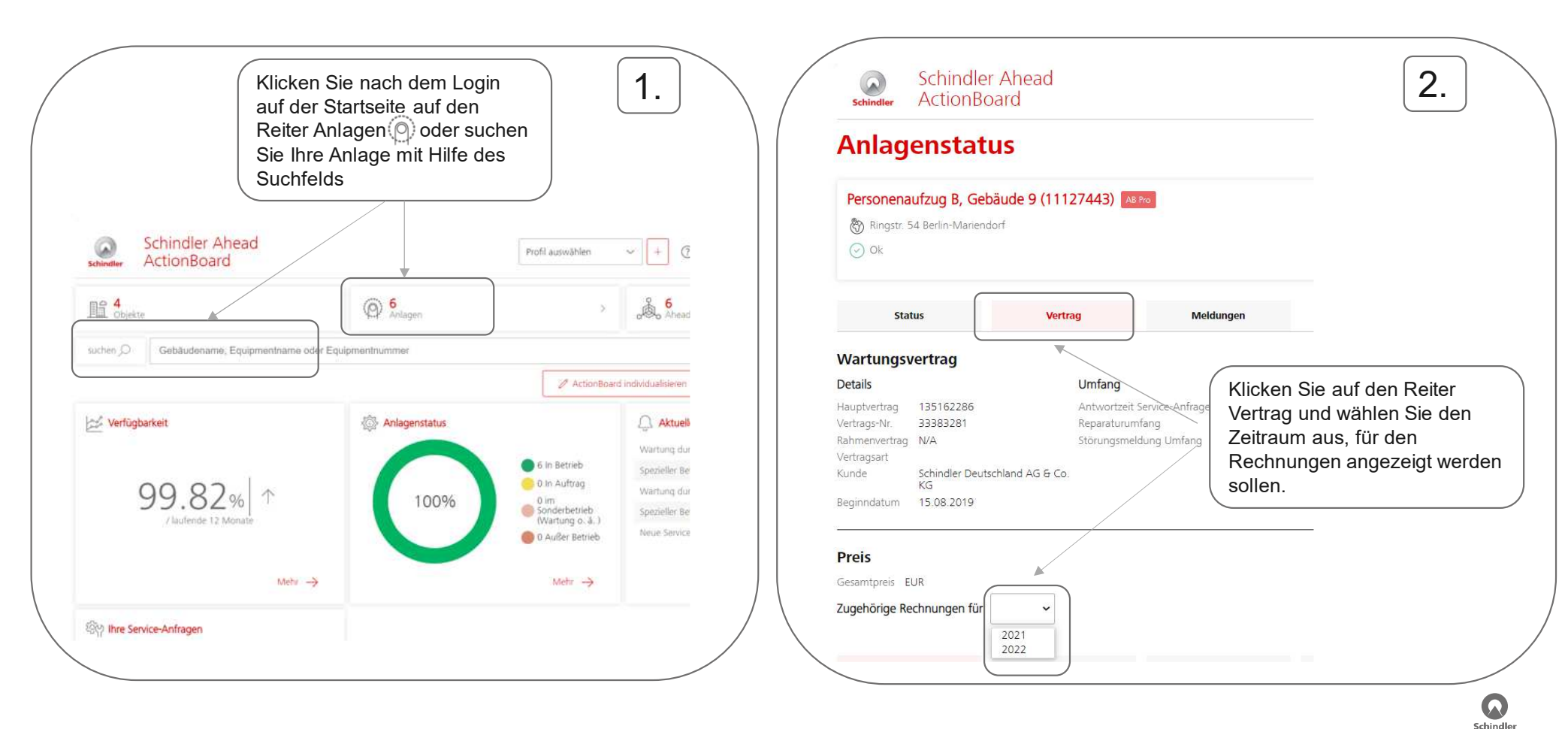